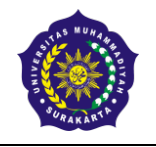

# PROGRAM STUDI PROFESI NERS XXIII FAKULTAS ILMU KESEHATAN UNIVERSITAS MUHAMMADIYAH SURAKARTA

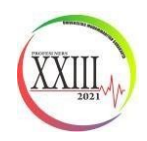

Sekertariat : Gedung D Lt.2 FIK UMS Jl. A. Yani Tromol Pos I Pabelan Kartasura, Sukoharjo Surel : profesiners23ums@gmail.com Instagram : @ners23official

# PANDUAN PENDAFTARAN SEMINAR NASIONAL KEPERAWATAN

Panduan ini dibuat sebagai petunjuk bagi peserta seminar nasional keperawatan yang akan mendaftarkan diri sebagai peserta seminar agar proses pendaftaran menjadi mudah dan berjalan dengan lancar.

## **Tahap Persiapan**

- 1. Pastikan komputer/laptop yang akan dipakai untuk mendaftar telah terkoneksi internet dengan cukup baik dan terdapat aplikasi web browser yang bisa digunakan (misalnya: Mozilla Firefox, Safari, Chrome, dan sebagainya).
- 2. Buka website pendaftaran semnaskep dengan alamat website : http://semnaskep.ums.ac.id/submit/

### **Tahap Pendaftaran**

1. Setelah membuka alamat web http://semnaskep.ums.ac.id/submit/ akan muncul halaman awal sebagai berikut :

| UINING UNING UNING | The 4th SEMNASKEP XXIII (2)<br>Universitas Muhammadiyah Surakarta, Profesi Ners<br>"MANAGEMENT STRESS PADA PASIEN COVID-19<br>DENGAN PENYAKIT KRONIS"<br>29 Agustus 2021 |
|----------------------------------------------------------------------------------------------------|----------------------------------------------------------------------------------------------------|
| Daltar Daru - Masuk                                                                                                    |                                                                                                    |
| Co                                                                                                    | onfTool Conference Administration                                                                                                    |
| Silahkan masuk agar anda dapat <b>mengirimk</b><br>seminar.<br>Jika anda belum membuat akun user, silahka                                                                                                    | <b>an kontribusi</b> , memberi atau menampilkan <b>review</b> atau mendaftar sebagai <b>peserta</b><br>n lakukan sekarang.                                               |
|                                                                                                    |                                                                                                    |
|                                                                                                    | Masuk Akun                                                                                                    |
| Kunjungan pertama?                                                                                                    |                                                                                                    |
|                                                                                                    | Daftar baru                                                                                                    |
| User terdaftar                                                                                                    |                                                                                                    |
| Nama user atau alamat e-mail:                                                                                                    |                                                                                                    |
| Sandi:                                                                                                    | Lupa sandi anda?                                                                                                    |
|                                                                                                    | Masuk                                                                                                    |
|                                                                                                    |                                                                                                    |
| Jejak · Alamat Kontak: profesinersxxiiiums@gmail.com<br>Seminar: The 4th SEMNASKEP XXIII (2)                                                                                                    | Online Conference Software - VSIS ConfTool Standard 1.8.18<br>© 2001 - 2021 by Dr. H. Weinreich, Hamburg, Germany                                                        |

Klik **daftar baru** dan akan muncul halaman berikutnya.

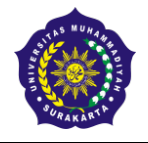

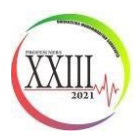

2. Kemudian mengisi data berikut sesuai data pribadi anda. Contoh pengisian:

| Universitas Muhammadiyah Surakarta                             | Ine 4th SEMINASKEP XXIII (2)<br>Universitas Muhammadiyah Surakarta, Profesi Ners<br>"MANAGEMENT STRESS PADA PASIEN COVID-19<br>DENGAN PENYAKIT KRONIS"<br>29 Agustus 2021 |                                  |
|----------------------------------------------------------------|----------------------------------------------------------------------------------------------------|----------------------------------|
| Masuk                                                          |                                                                                                    |                                  |
| Daftar Baru                                                    |                                                                                                    |                                  |
| Pada halaman ini Anda dapat membuat akun u                     | ser baru untuk sistem manajemen seminar ConfTool. Semua kolom bertanda asterisk (*) harus diisi                                                                           |                                  |
| Informasi Personal<br>* Institusi                              |                                                                                                    |                                  |
| * Panggilan                                                    | O Ibu                                                                                                    |                                  |
|                                                                | Bpk.                                                                                                    |                                  |
| Gelar Akademis Lengkap / Posisi<br>Profesional                 |                                                                                                    |                                  |
| * Nama Depan & Tengah                                          |                                                                                                    |                                  |
| * Nama Belakang / Nama Keluarga                                |                                                                                                    |                                  |
| * Alamat Baris 1                                               |                                                                                                    |                                  |
| (*) Kode Pos                                                   |                                                                                                    |                                  |
| Negara Bagian / Wilayah / Provinsi                             | Silahkan pilih (hanya AS / Kan / Aus)                                                                                                    |                                  |
| * Negara                                                       | Indonesia V                                                                                                    |                                  |
| * Telepon                                                      |                                                                                                    |                                  |
| * E-mail                                                       |                                                                                                    |                                  |
| Informasi Akun<br>* Nama User                                  |                                                                                                    |                                  |
|                                                                | lama User anda harus terdiri dari setidaknya dua (2) karakter panjangnya. Besar kecilnya huruf                                                                            |                                  |
| * Sandi                                                        | erpengarun.                                                                                                    |                                  |
| 9                                                              | andi harus terdiri dari lima (5) karakter atau lebih dan harus terdiri dari kombinasi huruf dan angka.<br>Jesar kecilova hunuf berrengaruh                                |                                  |
| * Konfirmasi sandi                                             |                                                                                                    |                                  |
| n n n n n n n n n n n n n n n n n n n                          | lohon ulangi ketikkan sandi anda sebagai verifikasi.<br>Kirim Data Usor                                                                                                   |                                  |
|                                                                |                                                                                                    |                                  |
| Jejak - Alamat Kontak: profesinersxxiiiums@gmail.com           | Online Conference Software - VSIS ConTTOOI Standard 1.8.18<br>@2001_2021 bp Dr. H. Weinseider Hamburg Germany                                                             |                                  |
| Universitas Muhammadiyah Surakarta                             | "MANAGEMENT STRESS PADA PASIEN COVID-19<br>DENGAN PENYAKIT KRONIS"<br>29 Agustus 2021                                                                                     |                                  |
|                                                                |                                                                                                    |                                  |
| Daπar Baru                                                     |                                                                                                    |                                  |
| Pada halaman ini Anda dapat membuat akun<br>Informasi Dersonal | user baru untuk sistem manajemen seminar Contilool. Semua kolom bertanda asterisk (*) harus diisi                                                                         |                                  |
| * Institusi                                                    | Universitas Muhamadiyah Surakarta                                                                                                    |                                  |
| * Panggilan                                                    | lbu.                                                                                                    |                                  |
| Golar Akadomir Longkan / Posis                                 | O Bpk.                                                                                                    |                                  |
| Profesional                                                    | S.Kep                                                                                                    |                                  |
| * Nama Depan & Tengah                                          | Nor                                                                                                    |                                  |
|                                                                | rahayu                                                                                                    |                                  |
| * Alamat Baris 1                                               | Surakarta                                                                                                    |                                  |
| (*) Kode Pos                                                   | 57162                                                                                                    |                                  |
| Negara Bagian / Wilavah / Provinsi                             | Surakarta                                                                                                    |                                  |
| * Negara                                                       | Indonesia                                                                                                    |                                  |
| * Telepon                                                      | 085777765555                                                                                                    |                                  |
| * E-mail                                                       | norrahayu98@gmail.com                                                                                                    |                                  |
| Informasi Akun                                                 |                                                                                                    |                                  |
| * Nama User                                                    | Nor rahayu                                                                                                    |                                  |
|                                                                | berpengaruh.                                                                                                    |                                  |
| * Sandi                                                        | Sandi harus terdiri dari lima (5) karakter atau lehih dan barus terdiri dari kombinasi buruf dan anaka                                                                    | 17111- 66171-11 - D. 4 - 17 - 19 |
|                                                                | Besar kecilnya huruf berpengaruh.                                                                                                    | Klik "Kirim Data User"           |
| * Konfirmasi sandi                                             | Mohon ulangi ketikkan sandi anda sebagai verifikasi                                                                                                    | dengen bener                     |
|                                                                | Kirim Data User                                                                                                    | dengan benar                     |
|                                                                | Tampilan Cetak 🖨                                                                                                    |                                  |
| Jejak · Alamat Kontak: profesinersxxiiiums@gmail.com           | Online Conference Software - VSIS ConfTool Standard 1.8.18                                                                                                    | 1                                |

Presented by : Profesi Ners XXIII Universitas Muhammadiyah Surakarta I

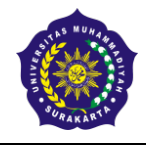

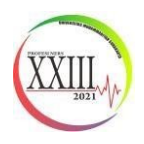

Keterangan : Nama user : diisi nama yang akan digunakan untuk log in berikutnya. Sandi : diisi minimal 5 karakter terdiri dari kombinasi huruf dan angka. Konfirmasi sandi : ketik ulang sandi yang ditulis pada kotak **sandi.** Setelah terisi semua sesuai data pribadi anda, klik **"Kirim Data User". \*Nama user dan sandi harus diingat untuk memudahkan log in selanjutnya.** 

3. Bila telah muncul tampilan seperti di bawah ini, maka akun user anda telah aktif. Kemudian klik **Daftar sebagai peserta**, maka akan muncul halaman selanjutnya.

| Universitas Muhammadiyah Surakarta                                                                                                    | The 4th SEMNASKEP XXIII (2)<br>Universitas Muhammadiyah Surakarta, Profesi Ners<br>"MANAGEMENT STRESS PADA PASIEN COVID-19<br>DENGAN PENYAKIT KRONIS"<br>29 Agustus 2021             |
|----------------------------------------------------------------------------------------------------|----------------------------------------------------------------------------------------------------|
| Ikhtisar                                                                                                    | 🙁 Nor rahayu 🔅 Keluar                                                                                                    |
| Informasi Pendaftaran                                                                                                    |                                                                                                    |
| Akun user anda telah aktif. Jika anda berkur<br>masuk.                                                                                                    | ijung kembali di lain kesempatan, silahkan gunakan nama user dan sandi untuk                                                                                                    |
| Selamat datang, S.Kep Nor rahayu<br>Anda masuk sebagai user Nor rahayu.                                                                                                    |                                                                                                    |
| Anda tidak terdaftar sebagai peserta. Anda dapat                                                                                                    | nendaftar dibawah.                                                                                                    |
| Anda bisa memilih dari pilihan berikut:                                                                                                    |                                                                                                    |
| <ul> <li>Kirim Kontribusi</li> <li>Ando kotein mengicimkan kontribusi u</li> <li>Daftar sebagai Peserta</li> <li>Disini anda dapat mendaftar sebagai</li> <li>Tampilkan Rincian Akun User</li> <li>Disini anda dapat mengakses data p</li> <li>Edit Rincian Akun User</li> <li>Disini anda dapat memperbarui data</li> <li>Keluar</li> <li>Silahkan keluar jika anda telah seles</li> <li>Keluar dan Kembali ke Website Utam.</li> <li>Keluar dan kembali ke website "The</li> </ul> | ntuk acara ini.<br>peserta seminar.<br>ibadi akun user anda.<br>pribadi user.<br>ai untuk mencegah akses yang tidak diinginkan terhadap akun anda.<br>a<br>4th SEMNASKEP XXIII (2)". |
|                                                                                                    | Tampilan Cetak 🖨                                                                                                    |
| Jejak - Alamat Kontak: profesinersxxiiiums@gmail.com<br>Seminar: The 4th SEMNASKEP XXIII (2)                                                                                                    | Online Conference Software - VSIS ConfTool Standard 1.8.18<br>© 2001 - 2021 by Dr. H. Weinreich, Hamburg, Germany                                                                    |

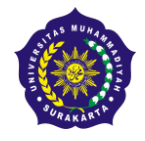

### PROGRAM STUDI PROFESI NERS XXIII FAKULTAS ILMU KESEHATAN UNIVERSITAS MUHAMMADIYAH SURAKARTA Sekertariat : Gedung D Lt.2 FIK UMS JI. A. Yani Tromol Pos I Pabelan Kartasura, Sukoharjo Surel : profesiners23ums@gmail.com Instagram : @ners23official

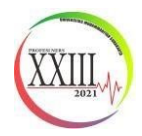

4. Pilih salah satu status, untuk mendaftar sebagai peserta seminar saja, klik **Webinar** kemudian klik **Lanjutkan ke langkah 2.** 

| Universitas Muhammadiyah Surakarta                                                                                                    | The 4th SEMNASKEP XXIII (2)<br>Universitas Muhammadiyah Surakarta, Profesi Ners<br>"MANAGEMENT STRESS PADA PASIEN COVID-19<br>DENGAN PENYAKIT KRONIS"<br>29 Agustus 2021 |  |  |
|----------------------------------------------------------------------------------------------------|----------------------------------------------------------------------------------------------------|--|--|
| Ikhtisar                                                                                                    | 은 Nor rahayu 🔅 Keluar                                                                                                    |  |  |
| Pendaftaran peserta seminar - Langkah 1 dari 3                                                                                                    |                                                                                                    |  |  |
| Disini anda dapat mendaftar sebagai peserta seminar. Silahkan masukkan status anda, diikuti oleh anggota anda, kode matrikulasi atau pendaftaran (jika ada), dan klik "Lanjutkan ke Langkah 2". |                                                                                                    |  |  |
| Informasi Status Peserta                                                                                                    |                                                                                                    |  |  |
| * Status                                                                                                    | ) 1. Oral Presentasi Dosen/Umum<br>) 2. Oral Presentasi Mahasiswa<br>) 3. Webinar                                                                                        |  |  |
|                                                                                                    | Lanjutkan ke langkah 2                                                                                                    |  |  |
| > index > participate                                                                                                    | Tampilan Cetak 🖨                                                                                                    |  |  |
| Jejak - Alamat Kontak: profesineraxxiiiums@gmail.com<br>Seminar: The 4th SEMNASKEP XXIII (2)                                                                                                    | Online Conference Software - VSIS ConfTool Standard 1.8.18<br>© 2001 - 2021 by Dr. H. Weinreich, Hamburg, Germany                                                        |  |  |

5. Maka akan muncul halaman selanjutnya sebagai berikut:

| Universitas Muhammadiyah Surakarta                                                           | The 4th SEMNASKEP XXIII (2)<br>Universitas Muhammadiyah Surakarta, Profesi Ners<br>"MANAGEMENT STRESS PADA PASIEN COVID-19<br>DENGAN PENYAKIT KRONIS"<br>29 Agustus 2021 |
|----------------------------------------------------------------------------------------------|----------------------------------------------------------------------------------------------------|
| Ikhtisar                                                                                     | 🙁 Nor rahayu 🛛 🗈 Keluar                                                                                                    |
| Pendaftaran peserta seminar - Lan                                                            | igkah 2 dari 3                                                                                                    |
| Silahkan pilih acara/minat anda disini, masukkan m<br>Anda Normal.                           | etode pembayaran dan klik "Lanjutkan".                                                                                                    |
| Acara/Barang<br>Webinar                                                                      | harga tunggal                                                                                                    |
| O The 29 A                                                                                   | Ath SEMNASKEP XIII (2) IDR 0.00 IDR 0.00                                                                                                    |
| Rincian Pembayaran                                                                           |                                                                                                    |
| * Metode Pambayaran 🔘                                                                        | Melalui transfer bank                                                                                                    |
| Lain-lain                                                                                    |                                                                                                    |
| Keterangan Peserta                                                                           |                                                                                                    |
|                                                                                              | Lanjutkan ke langkah 3: periksa dan konfirmasi masukan anda                                                                                                    |
|                                                                                              | Kembali ke langkah 1                                                                                                    |
| > index > participate                                                                        | Tampilan Cetak 🖨                                                                                                    |
| Jejak · Alamat Kontak: profesinersxxiiiums@gmail.com<br>Seminar: The 4th SEMNASKEP XXIII (2) | Online Conference Software - VSIS Conffool Standard 1.8.18<br>© 2001 - 2021 by Dr. H. Weinreich, Hamburg, Germany                                                        |

Untuk pendaftaran sebagai peserta webinar (Free HTM), tetap akan muncul tagihan yang harus ditransfer, pilih **metode pembayaran** dengan klik **Melalui transfer bank**, kemudian isi **Keterangan peserta**.

Selanjutnya klik Lanjutkan ke langkah 3: periksa dan konfirmasi masukan anda.

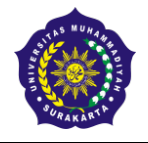

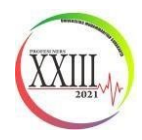

6. Maka akan muncul halaman sebagai berikut:

| Univers                       | itas Muha                  | JMS<br>ammadiyah Surakarta                                          | The 4th<br>Universitas Mu<br>"MANAGEMEN<br>DENGAN PEN<br>29 Agustus 202 | hammadiyah Su<br>Itammadiyah Su<br>IT STRESS PAD/<br>YAKIT KRONIS''<br>21 | ASKEP )<br>Irakarta, Profesi Ne<br>A PASIEN COVID-1 | (XIII (2)<br>9                                       |                                   |
|-------------------------------|----------------------------|---------------------------------------------------------------------|-------------------------------------------------------------------------|---------------------------------------------------------------------------|-----------------------------------------------------|------------------------------------------------------|-----------------------------------|
| Ikhtisar                      |                            |                                                                     |                                                                         |                                                                           |                                                     | 😤 Nor rahayu                                         | 🗈 Keluar                          |
| Pendaf                        | taran p                    | eserta seminar - Lan                                                | gkah 3 dari 3                                                           |                                                                           |                                                     |                                                      |                                   |
| Mohon kon<br>Hanya jika       | firmasi ma<br>anda ter     | asukan anda dengan mengklik<br>daftar sebagai peserta semir         | pada "Daftar Sekarar<br>Iar yang dikonfirmasi                           | ng".<br>i                                                                 |                                                     |                                                      |                                   |
| Sta                           | tus Pese                   | rta                                                                 |                                                                         |                                                                           |                                                     |                                                      |                                   |
| Tan<br>Sta                    | iggal Peni<br>tus: 3. We   | daftaran: 8th Jul 2021, 09:55:0/<br>Ibinar                          | 2pm (Normal)                                                            |                                                                           |                                                     |                                                      |                                   |
|                               | Jml.                       | Deskripsi                                                           |                                                                         |                                                                           | Unit Harga                                          |                                                      | Biaya                             |
|                               | 1                          | Webinar<br>The 4th SEMNASKEP XIII<br>Tanggal Acara: 29 Agustus 2021 | (2)                                                                     |                                                                           | IDR 0,00                                            | IDF                                                  | R 0,00                            |
|                               |                            |                                                                     |                                                                         |                                                                           | Jumlah Total                                        | IDF                                                  | R 0,00                            |
| Rin                           | cian Pem                   | ibayaran:                                                           |                                                                         |                                                                           |                                                     |                                                      |                                   |
| <i>M</i> e<br>Bel             | tode Pami<br>um ada pe     | bayaran: Melalui transfer bank<br>embayaran yang didaftarkan.       |                                                                         |                                                                           |                                                     |                                                      | /                                 |
|                               |                            |                                                                     |                                                                         |                                                                           |                                                     |                                                      |                                   |
|                               |                            |                                                                     |                                                                         |                                                                           |                                                     | aftar Sekarang                                       |                                   |
|                               |                            |                                                                     |                                                                         | Kembali ke langkah 1                                                      | I Kem                                               | ıbali ke langkah 2                                   |                                   |
| > index >                     | participa                  | ate                                                                 |                                                                         |                                                                           |                                                     | Tampi                                                | lan Cetak 🖨 👘                     |
| Jejak · Alama<br>Seminar: The | t Kontak: pro<br>4th SEMNA | ofesinersxxiiiums@gmail.com<br>SKEP XXIII (2)                       |                                                                         |                                                                           | Online Conference S<br>© 2001 - 2021                | oftware - VSIS ConfTool<br>1 by Dr. H. Weinreich, Ha | Standard 1.8.18<br>mburg, Germany |

Selanjutnya silahkan periksa semua data, setelah telah dianggap benar, klik Daftar Sekarang.

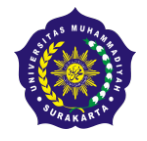

#### PROGRAM STUDI PROFESI NERS XXIII FAKULTAS ILMU KESEHATAN UNIVERSITAS MUHAMMADIYAH SURAKARTA Sekertariat : Gedung D Lt.2 FIK UMS JI. A. Yani Tromol Pos I Pabelan Kartasura, Sukoharjo Surel : profesiners23ums@gmail.com Instagram : @ners23official

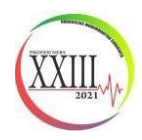

7. Selanjutnya akan muncul halaman sebagai berikut:

| Universitas Muhammadiyah Surakarta                                                                                                    | The 4th SEMNASKEP XXIII (2)<br>Universitas Muhammadiyah Surakarta, Profesi Ners<br>"MANAGEMENT STRESS PADA PASIEN COVID-19<br>DENGAN PENYAKIT KRONIS"<br>29 Agustus 2021 |  |  |
|----------------------------------------------------------------------------------------------------|----------------------------------------------------------------------------------------------------|--|--|
| Ikhtisar                                                                                                    | 🙁 Nor rahayu 🔅 Keluar                                                                                                    |  |  |
| Data Partisipasi Telah Disimpan                                                                                                    |                                                                                                    |  |  |
| Pendaftaran partisipasi berhasil disimpan. Da<br>tagihan sekarang atau kemudian.                                                                                                    | ari halaman "ikhtisar" ConfTool anda dapat mencetak konfirmasi registrasi dan                                                                                            |  |  |
| Selamat datang, S.Kep Nor rahayu!<br>Anda masuk sebagai user Nor rahayu.<br>Anda terdaftar sebagai peserta. Jumlah Total: IDR 0,<br>Metode pembayaran terpilih: Melalui transfer bank                                                                                                    | 00                                                                                                    |  |  |
| Anda bisa memilih dari pilihan berikut:                                                                                                    |                                                                                                    |  |  |
| <ul> <li>Kirim Kontribusi         Anda boleh mengirimkan kontribusi untuk acara ini.</li> <li>Akses Rincian Pendaftaran Peserta Anda         Disini anda dapat mengakses seluruh rincian pendaftaran anda sebagai peserta.</li> <li>Konfirmasi Pendaftaran 🗇         Anda dapat mengakses formulir konfirmasi pendaftaran dan mencetak menggunakan fungsi cetak pada browser.</li> <li>Tampilkan Rincian Akun User         Disini anda dapat mengekses data pribadi akun user anda.</li> <li>Edit Rincian Akun User         Disini anda dapat memperbarui data pribadi user.</li> <li>Keluar         Silahkan keluar jika anda telah selesai untuk mencegah akses yang tidak diinginkan terhadap akun anda.</li> <li>Keluar dan Kembali ke Website Utama         Keluar dan kembali ke website "The 4th SEMNASKEP XXIII (2)".</li> </ul> |                                                                                                    |  |  |
| Jejak - Alamat Kontak: profesinersxiiiums@gmail.com<br>Seminar: The 4th SEMNASKEP XXIII (2)                                                                                                    | Tampilan Cetak<br>Online Conference Software - VSIS Conffool Standard 1.8.18<br>© 2001 - 2021 by Dr. H. Weinreich, Hamburg, Germany                                      |  |  |

Tahap selanjutnya apabila anda telah berhasil melakukan semua tahapan di atas, silahkan **cek email** yang anda gunakan untuk mendaftar akan mendapatkan email konfirmasi pendaftaran dan tautan link grup WhatsApp dari:

profesiners23ums@gmail.com

Bila anda memiliki masalah dalam pendaftaran Webinar di atas, dilahkan hubungi kontak panitia di bawah ini:

Annisa : 0819-0111-6255